# Senden von Broadcast-Nachrichten an alle Benutzer in Cisco CloudCenter

### Inhalt

Einführung Senden von Broadcast-Nachrichten an alle Benutzer in Cisco CloudCenter

## Einführung

In diesem Dokument wird beschrieben, wie Broadcast-Nachrichten an alle Tenants/Benutzer gesendet werden, die Cisco CloudCenter verwenden.

### Senden von Broadcast-Nachrichten an alle Benutzer in Cisco CloudCenter

Dies kann durch folgende Schritte schnell erreicht werden:

1. **Melden Sie sich** beim Superadmin-Benutzer/Osmosexen-Admin-Benutzer an, wobei Cisco CloudCenter den Standard-Benutzernamen/das Standard-Kennwort festgelegt hat.

2. Navigieren Sie zu System Broadcast (Systemübertragung), und klicken Sie auf die Schaltfläche Add new (Neue Nachricht hinzufügen), um eine Broadcast-Nachricht zu erstellen.

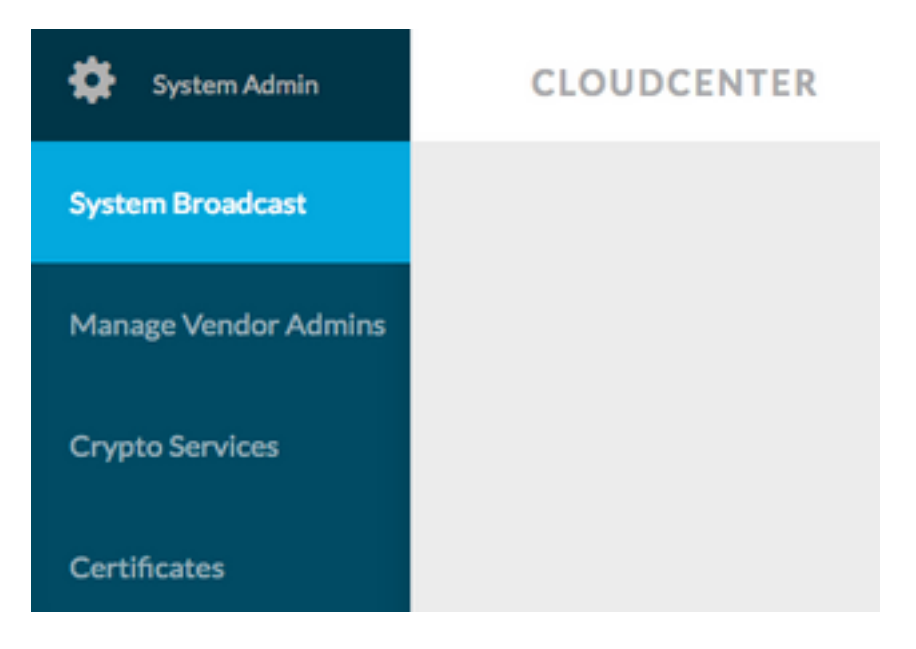

3. Füllen Sie das Formular mit den erforderlichen Informationen aus.

#### Add New Message

| Complex specified    |                                                                                  |  |  |
|----------------------|----------------------------------------------------------------------------------|--|--|
| Timezone             | (GMT-05:00) Eastern Time (                                                       |  |  |
| Start on             | 10/12/201 <sup>at</sup> 3:40 PM Ø                                                |  |  |
| End on               | 10/13/201 <sup>at</sup> 3:40 PM Ø                                                |  |  |
| 🕜 Display star       | rt and end times to user?                                                        |  |  |
| Description          | Maintenance between 13 OCT 2017 9:00 AM<br>to 11:00 AM EST.                      |  |  |
|                      | Requested to not deploy instance during the<br>period.                           |  |  |
| Consider providing a | an email address from which the user can contact you if they have any questions. |  |  |

4. Speichern Sie das neue Meldungsformular. Das neu erstellte Formular sieht diesem Bild ähnlich.

| System Broadcast Messages |                                |                    |                    |                                                                  |  |  |  |
|---------------------------|--------------------------------|--------------------|--------------------|------------------------------------------------------------------|--|--|--|
|                           | Title                          | Start              | End                | Description                                                      |  |  |  |
|                           | Server Maintenance             | 10/12/2017 3:40 PM | 10/13/2017 3:40 PM | CloudCenter Manager CCM 1 will be down for Maintenance between : |  |  |  |
|                           | You have created 1 message. Ad | d another?         |                    |                                                                  |  |  |  |

5. **Melden Sie sich** bei einem beliebigen Benutzer an, und überprüfen Sie, ob die Broadcast-Meldung wie in diesem Bild gezeigt angezeigt wird.

|   | Server Maintenance October 12-13, 3:40p-3:40p EST:<br>CloudCenter Manager CCM 1 will be down for Maintenance between 13 OCT 2017 9:00 AM to 11:00 AM EST. Requested to not deploy instance during the period. |
|---|----------------------------------------------------------------------------------------------------|
| 0 | CLOUDCENTER                                                                                                    |